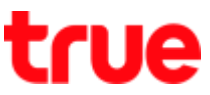

# Use Wi-Fi on True SMART 4G P1 Series

This setting can apply to True SMART 4G P1 Series and other True SMART 4G with Android 8.0 and later

1. On main screen, tap ^ to view all Apps

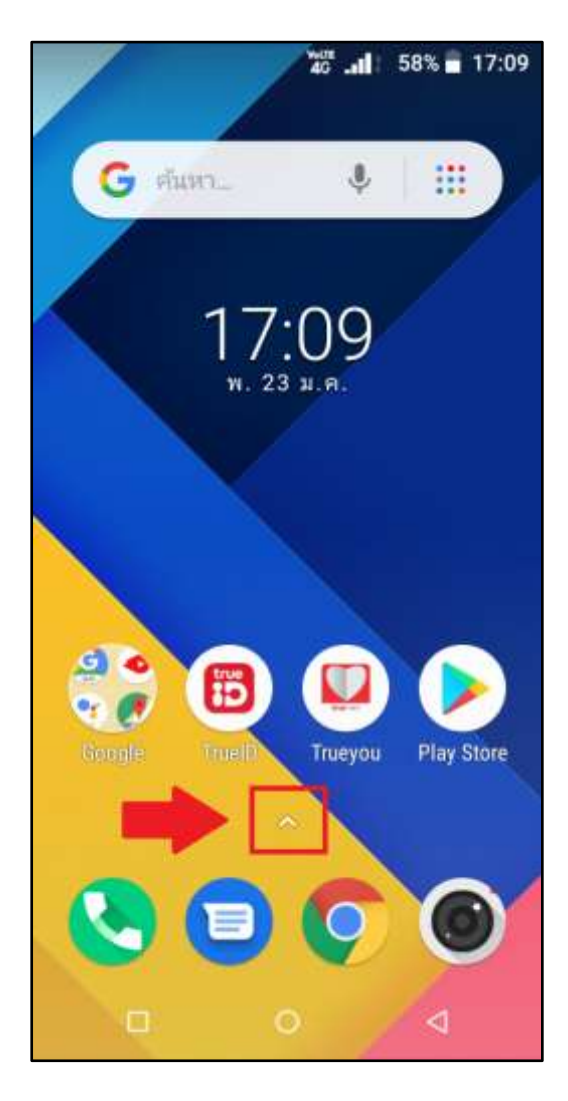

00 00 การตั้งค่า เครื่อง กล้อง แกลเลอรี สายรูป คิลเลข -11 31 เครื่อง โทรศัพท์ ปฏิทิน โปรแกรม บันทึกเสี.. ເສ່ນວິທີໂອ • GO Was รายชื่อ วิทยุ FM Assistant គឺឆគ់ត 1 Clock **DRM Info** Chrome Files GO LINE TV Gmail Google XOOL 0 Go

Q ค้นหาแอป

40 .al 58% a 17:09

#### TRUE CORPORATION PUBLIC COMPANY LIMITED 18 TRUE TOWER, RATCHADAPHISEK ROAD, HUAI KHWANG, BANGKOK10310 THAILAND WWW.TRUECORP.CO.TH

#### 2. Tap (Settings)

图

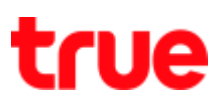

### 3. Tap (Network & Internet)

| 8          | ¥ar∎ 58% ∎ 17:09                                                        |  |  |
|------------|-------------------------------------------------------------------------|--|--|
| ٩          | ศันหาการตั้งค่า                                                         |  |  |
| •          | <b>เครือข่ายและอินเทอร์เน็ต</b><br>Wi-Fi, มือถือ, ปริมาณการใช้อินเทอร์เ |  |  |
| [00]       | <b>อุปกรณ์ที่เชื่อมต่อ</b><br>บลูทูธ,แคสต์                              |  |  |
|            | <b>แอปและการแจ้งเตือน</b><br>การให้สิทธิ์,แอปเริ่มต้น                   |  |  |
|            | <b>แบดเตอรี่</b><br>58% - เหลืออีก 3วัน 11ชม. 28นาที                    |  |  |
| Ð          | <b>การแสดงผล</b><br>ภาพพื้นหลัง,เวลาพักหน้าจอ,ขนาดตัว                   |  |  |
| $\bigcirc$ | กำหนดเวลาเปิด/ปิดเครื่อง                                                |  |  |
|            | ปุ่มนำทาง                                                               |  |  |
| 1          |                                                                         |  |  |

# 4. Tap Wi-Fi

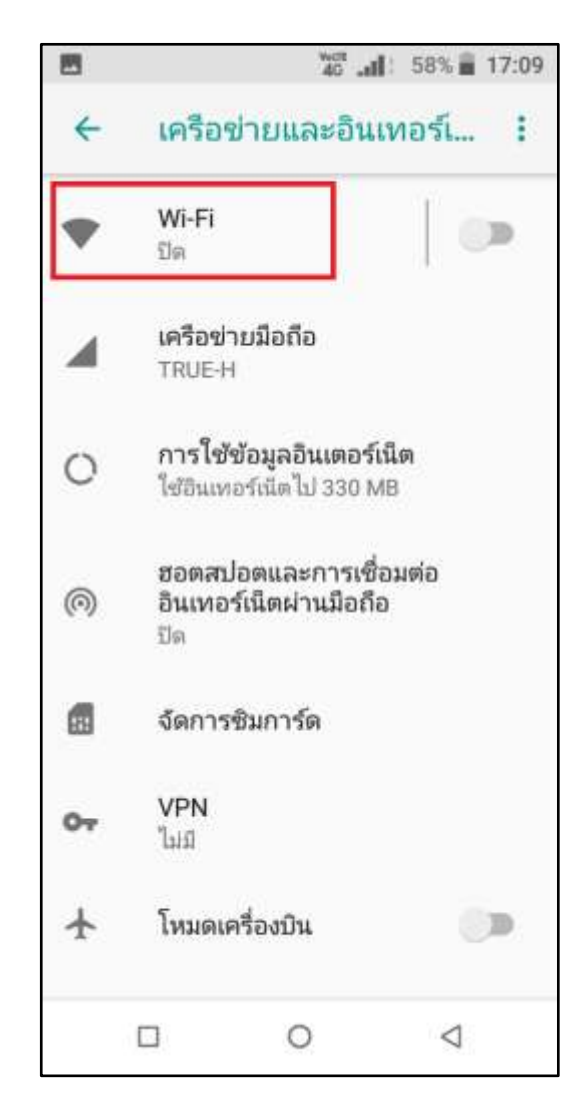

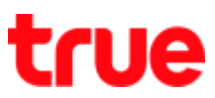

5. Status = Off, tap this button to turn on

| 8                                                                                                    | ¥67∎ 58% 🖬 17:09  |  |  |  |  |
|----------------------------------------------------------------------------------------------------|-------------------|--|--|--|--|
| ÷                                                                                                    | Wi-Fi             |  |  |  |  |
|                                                                                                    | ปิด               |  |  |  |  |
| หากต้องการดูเครือข่ายที่ใช้ได้<br>ให้เปิด WiFi<br>เพื่อปรับปรุงความแม่นยำของ<br>ตำแหน่ง แอปและบริการของระบบ<br>จะยังคงสามารถสแกนหาเครือข่าย<br>Wi-Fi ได้ คุณสามารถเปลี่ยนแปลง<br>พีเจอร์นี้ได้ในการตั้งค่าการสแกน |                   |  |  |  |  |
|                                                                                                    | การกำหนดค่า Wi-Fi |  |  |  |  |
| <b>เครือข่ายที่บันทึก</b><br>1 เครือข่าย                                                                                                    |                   |  |  |  |  |
|                                                                                                    | □ 0 4             |  |  |  |  |

 A button turns green, status = On, Wi-Fi network in that area will appear, tap .@ TRUEWIFI

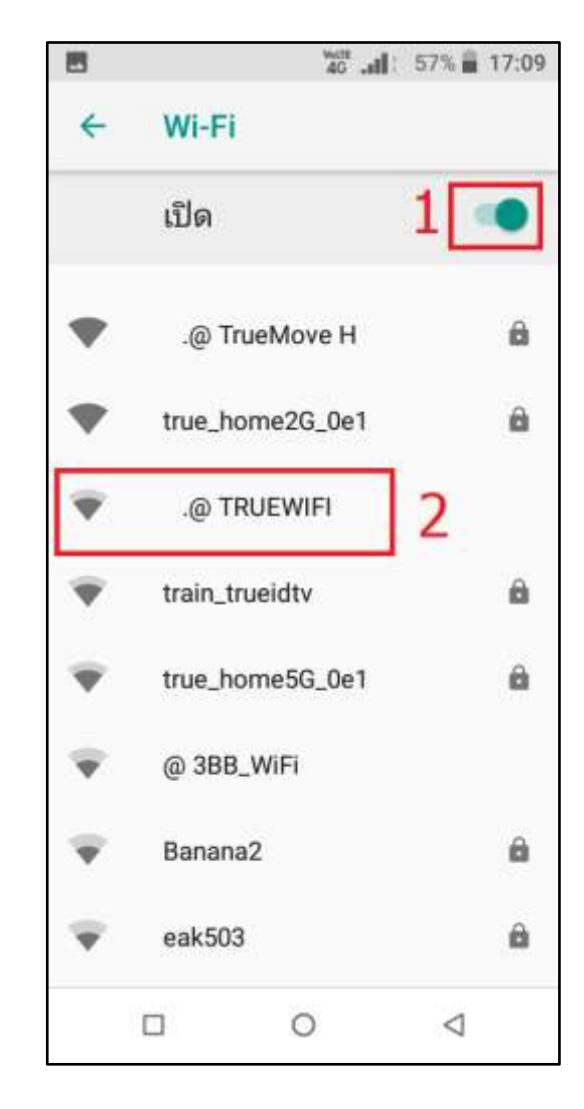

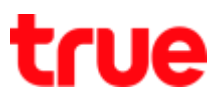

7. Optaining IP address...

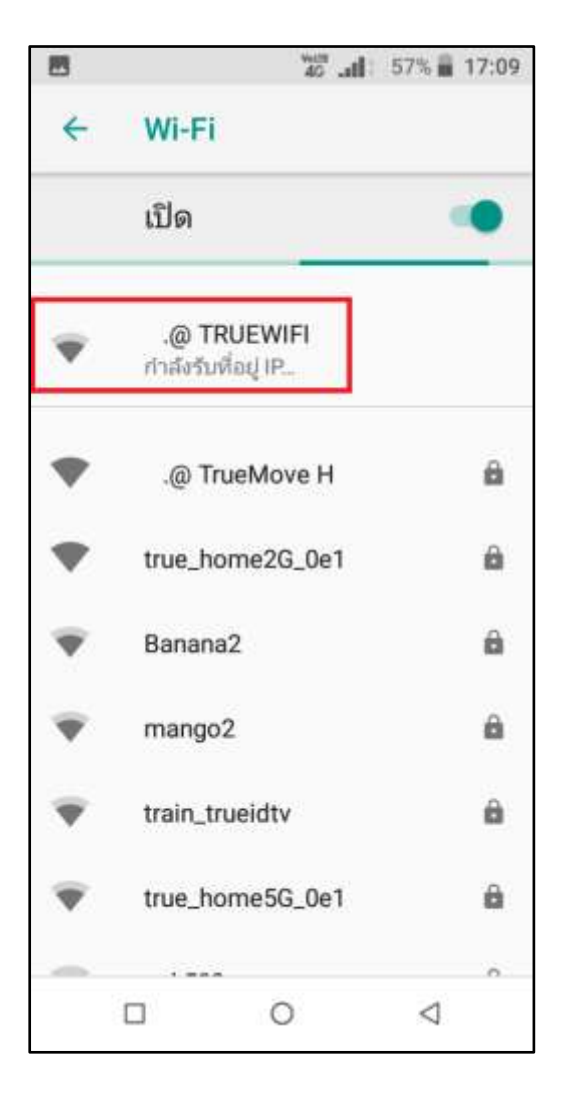

- 8. Status will change to (Connected) and a notification to Sign in to Wi-Fi network
  - " .@ TRUEWIFI"> tap this

|   | เปิด                         |   |
|---|------------------------------|---|
| Ŧ | .@ TRUEWIFI<br>เชื่อมต่อแล้ว |   |
| • | .@ TrueMove H                | â |
| • | true_home2G_0e1              | â |
| Ŧ | Banana2                      | 0 |
| Ŧ | mango2                       | â |
| Ŧ | train_trueidtv               | 8 |
| Ŧ | true_home5G_0e1              | â |

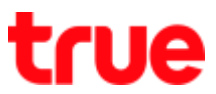

- If do not find a notification to Sign in to Wi-Fi network, swipe screen down to find a (Notification Center)
- You'll find a notification (Sign in to Wi-Fi network)" .@ TRUEWIFI"> tap this

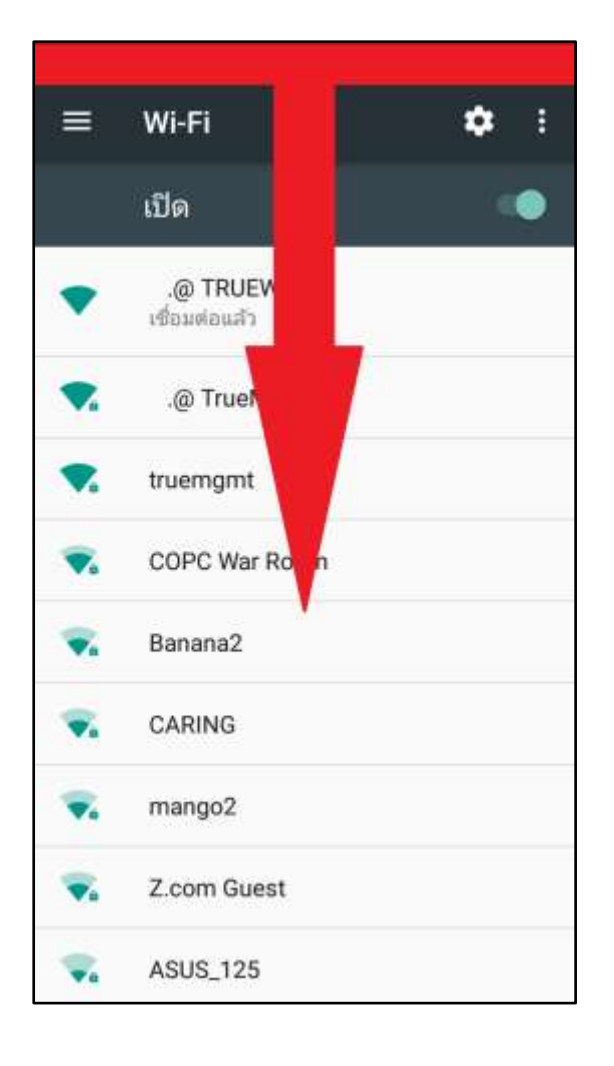

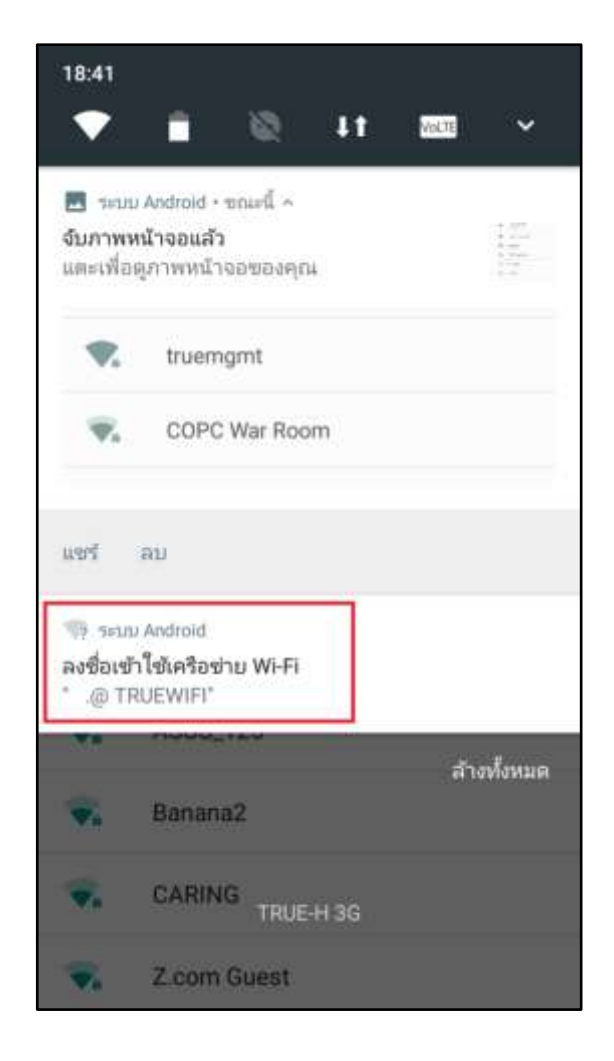

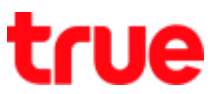

11. System will automatically open a Web

Browser to Website

https://portal.trueinternet.co.th for sign in

Trueinternet or TrueWiFi

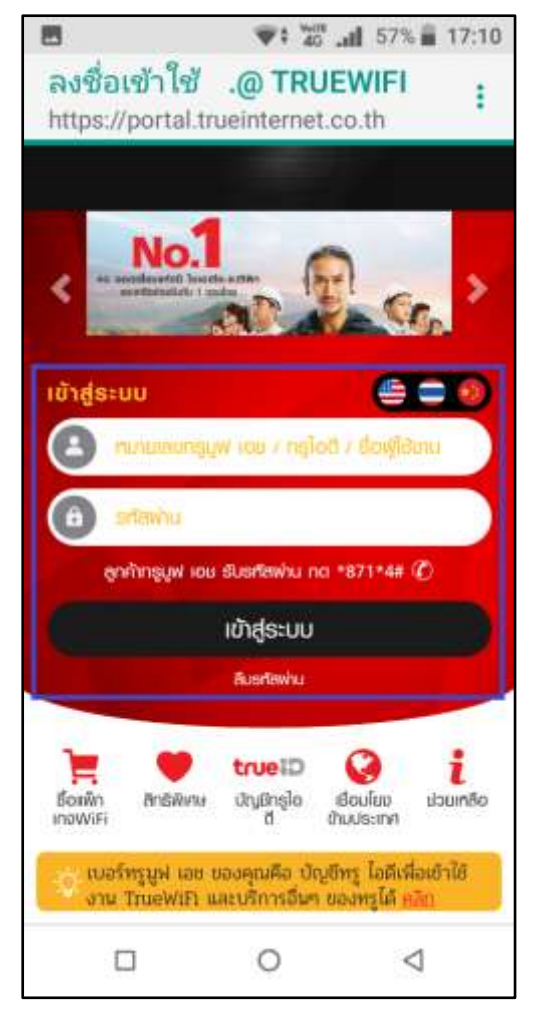

12. Enter (Username) + (Password) then tap (LOGIN)

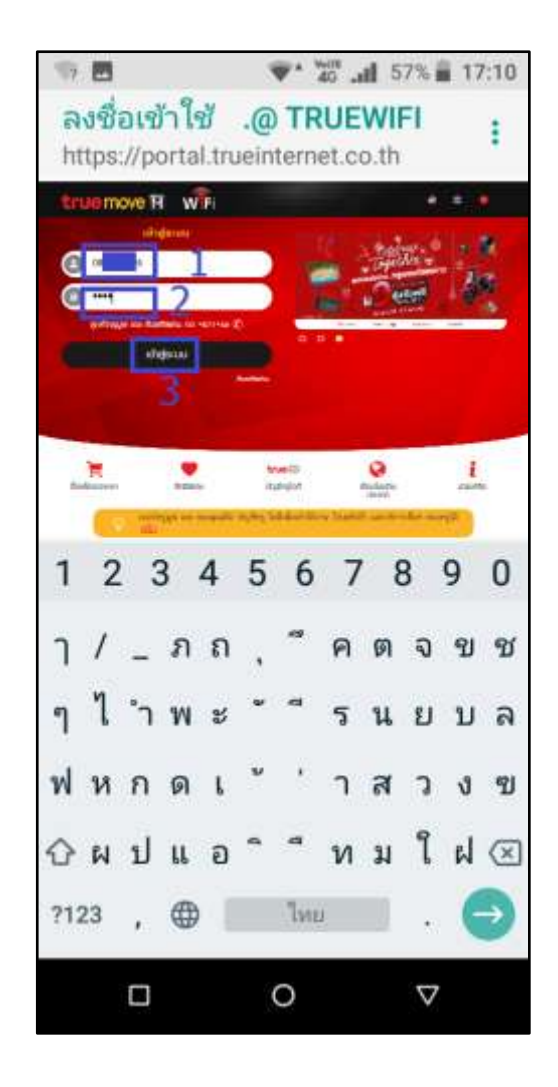

TRUE CORPORATION PUBLIC COMPANY LIMITED 18 TRUE TOWER, RATCHADAPHISEK ROAD, HUAI KHWANG, BANGKOK 10310 THAILAND WWW.TRUECORP.CO.TH

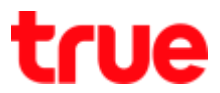

13. Back to Wi-Fi

14. Check connection status > tap .@ TRUEWIFI

- .@ TRUEWIFI status is (Connected)
- A fan sign with up-down arrows that means there's data transmission

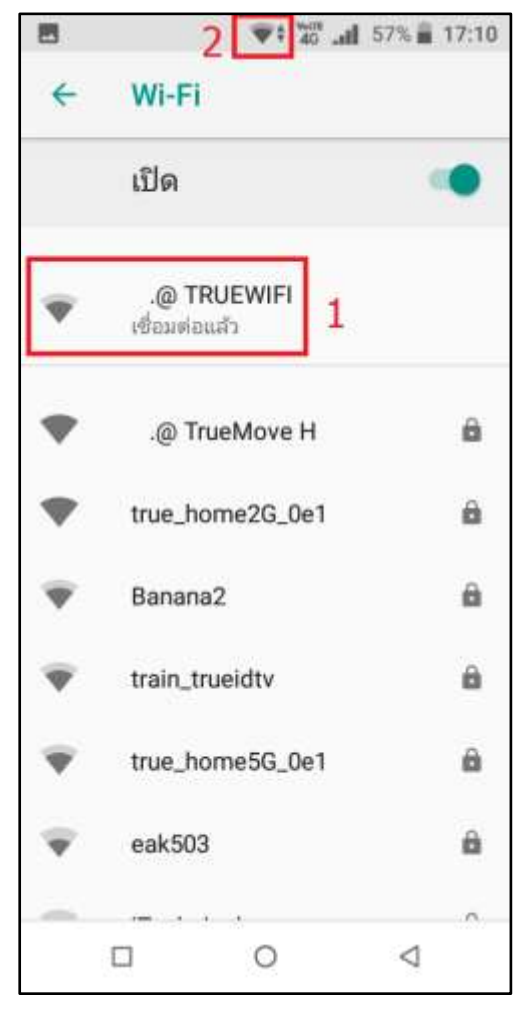

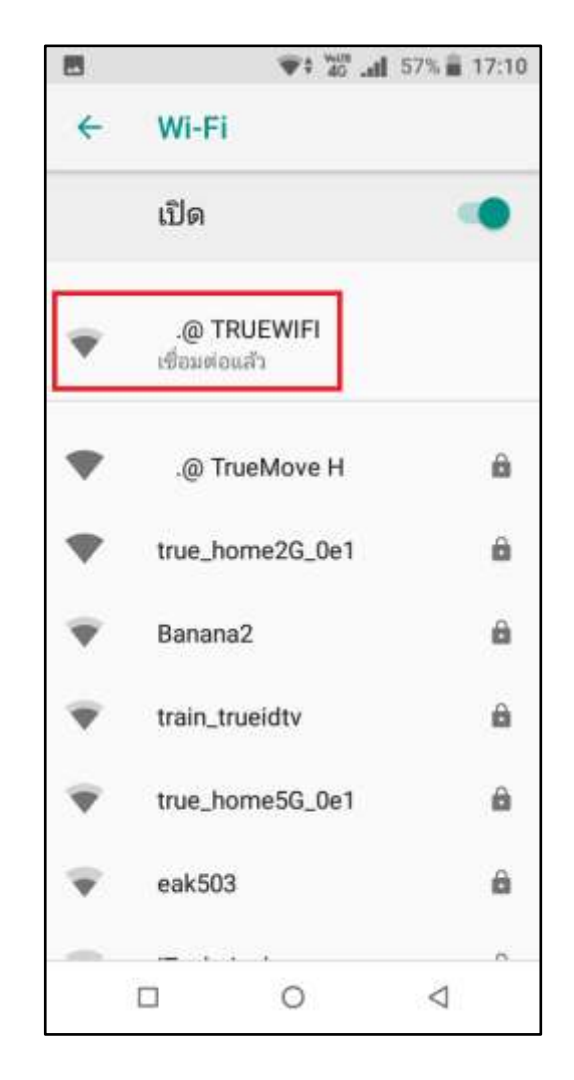

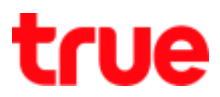

#### 15. Connected Wi-Fi information

- To delete Wi-Fi history, tap (Forget)
- Signal strength
- Frequency = 2.4GHz or 5.0GHz

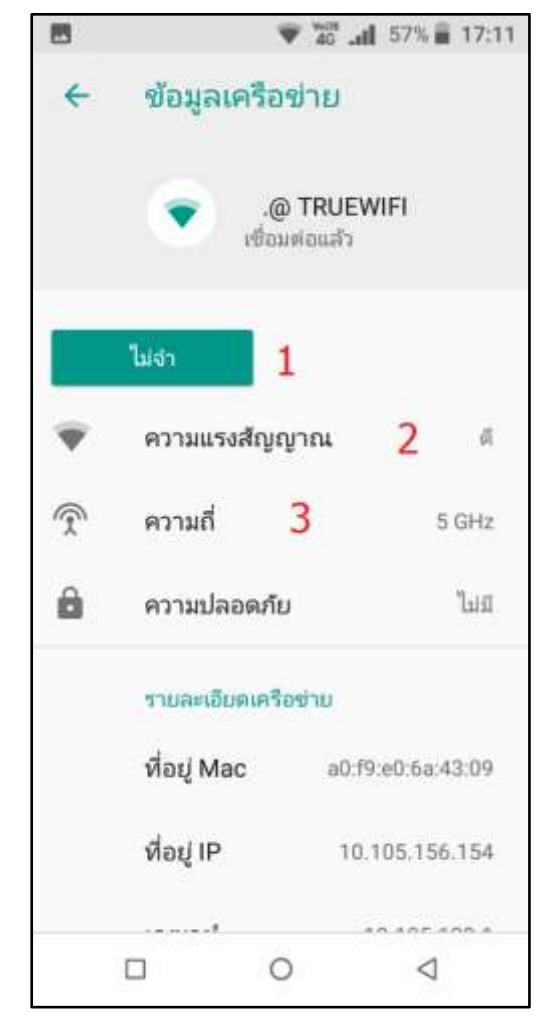

16. Test using the internet

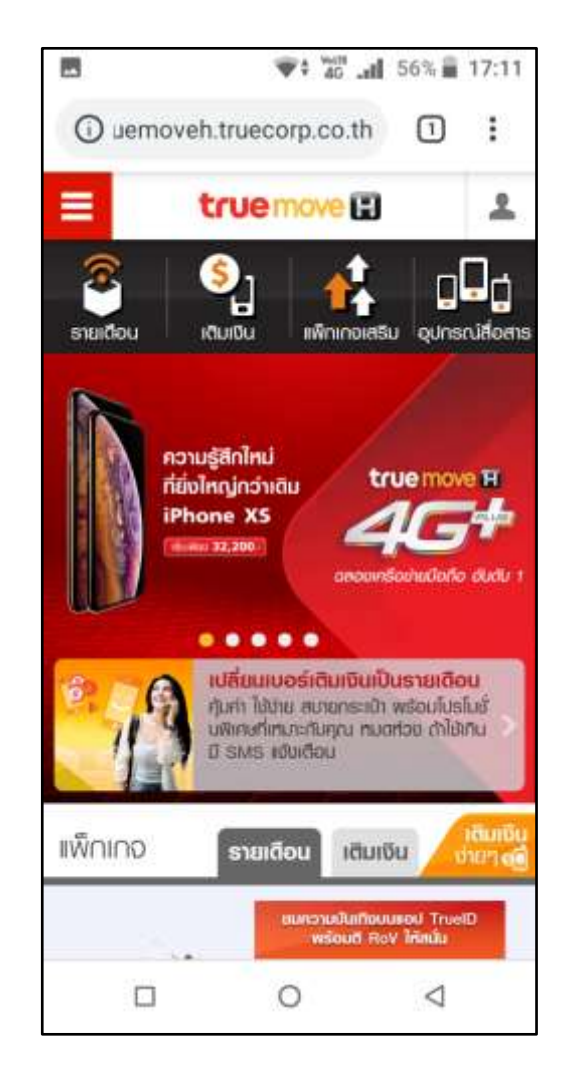

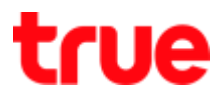

17. Enable via Shortcut: swipe screen down twice : 1<sup>st</sup> time you'll find (Notification Center) > 2<sup>nd</sup> time you'll find (Control Center)

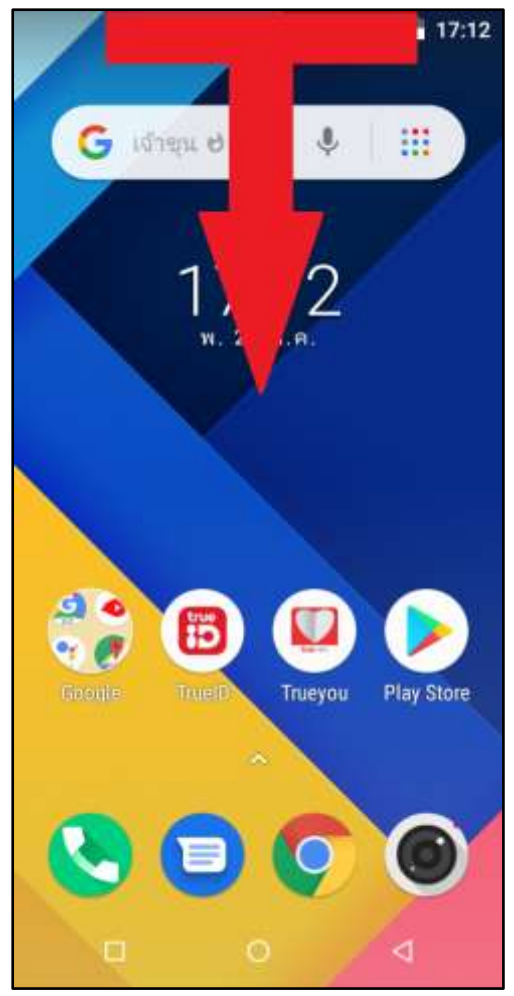

18. Tap Wi-Fi sign

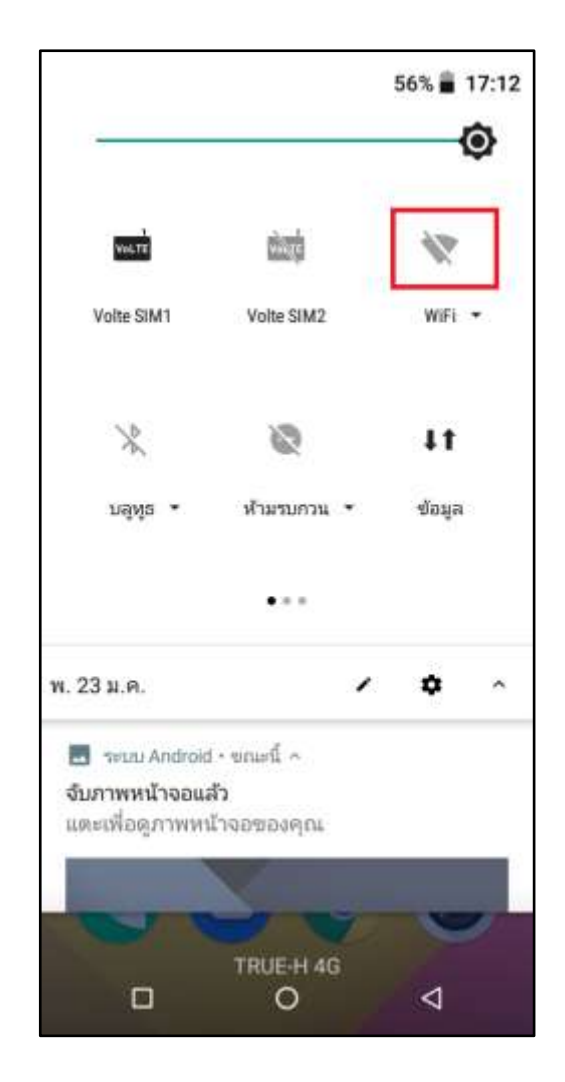

TRUE CORPORATION PUBLIC COMPANY LIMITED 18 TRUE TOWER, RATCHADAPHISEK ROAD, HUAI KHWANG, BANGKOK 10310 THAILAND WWW.TRUECORP.CO.TH

# true

19. Wi-Fi sign will turn black = enabled

|                                           |                           | 56% 🛢 👌       | 17:12 |
|-------------------------------------------|---------------------------|---------------|-------|
| -                                         |                           |               | 0     |
| Vol.7E                                    | <u>संख्य</u> ी            |               |       |
| Volte SIM1                                | Volte SIM2                | .@<br>TRUEWIF | •     |
| ×                                         | 8                         | ↓t            |       |
| บลูพูธ •                                  | ห้ามรบกวน 🔹               | ช้อมูล        |       |
|                                           | •••                       |               |       |
| พ. 23 ม.ค.                                |                           | ٥             | ^     |
| 🔜 ຣະນນ Android                            | I • ขณะนี้ ^              |               |       |
| <b>จับภาพหน้าจอแ</b> ส<br>แตะเพื่อดูภาพหา | <b>ลัว</b><br>น้าจอของคุณ |               |       |
| ~                                         | 962                       | ••            |       |
| a i                                       | TOUCHIAG                  | C             | e.    |
|                                           | O<br>O                    | ⊲             |       |